# Follett Shelf™

### Follett Enlight™

Follett Enlight delivers one consistent reading environment, whether you are reading from your desktop, tablet, or smartphone.

To choose Follett Enlight as your preferred eReader, click on your username in the top right corner of the screen and select **Preferences** from the drop-down menu. Then, choose **Follett Enlight** as your preferred eReader.

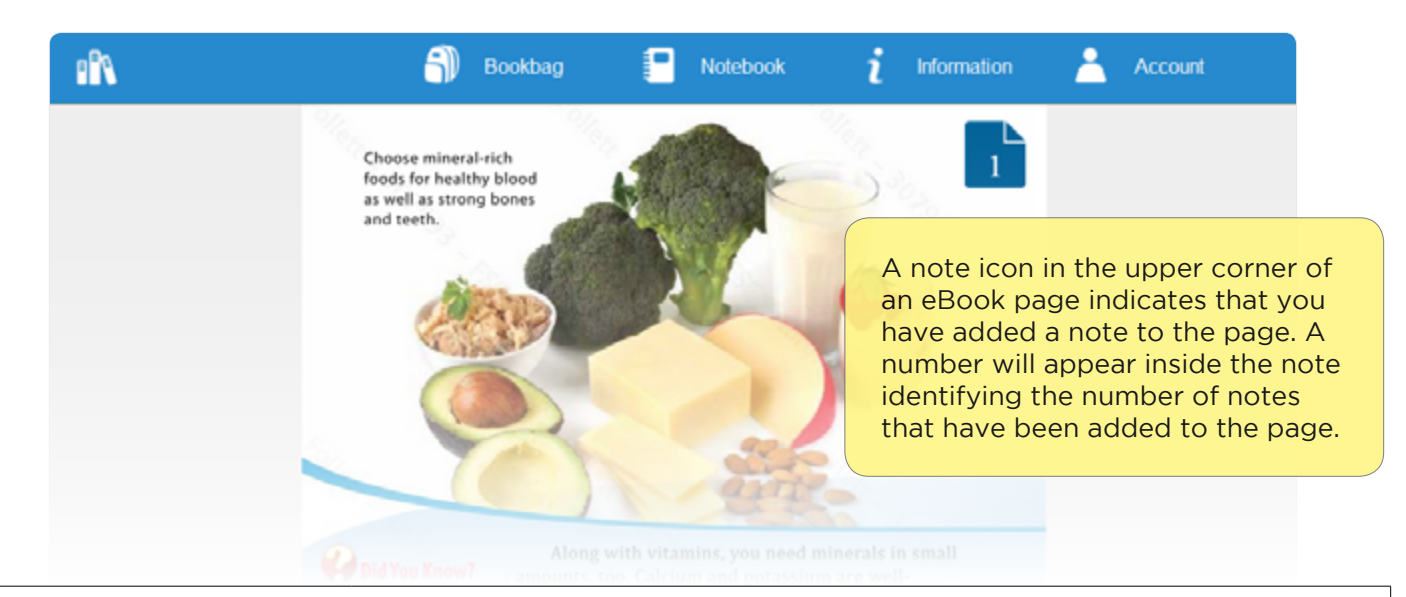

|               | Click on the FollettShelf link in the upper left-hand corner to be returned to the FollettShelf eBook library.                                                    |
|---------------|----------------------------------------------------------------------------------------------------|
| Bookbag       | The Follett Enlight Bookbag contains all of the eBooks you have checked out from your FollettShelf eBook library.                                                 |
| Notebook      | The Notebook button takes you to the Notebook outside of the Enlight reader. Here you can access all notes and highlights from all Follett eBooks you have read.* |
| i Information | The Information button in Enlight provides data about the eBook currently in use including:                                                                       |
|               | Option to Checkout/Due date                                                                                                    |
|               | <ul> <li>Table of Contents (thumbnail page images available)</li> </ul>                                                                                           |
|               | <ul> <li>Permissions: Highlighting and Textflow availability, Printing and<br/>Copying*</li> </ul>                                                                |
|               | Search Functionality*                                                                                                    |
|               | The Account button gives you the option to Logout of Follett Enlight, or to access the Help page.                                                                 |

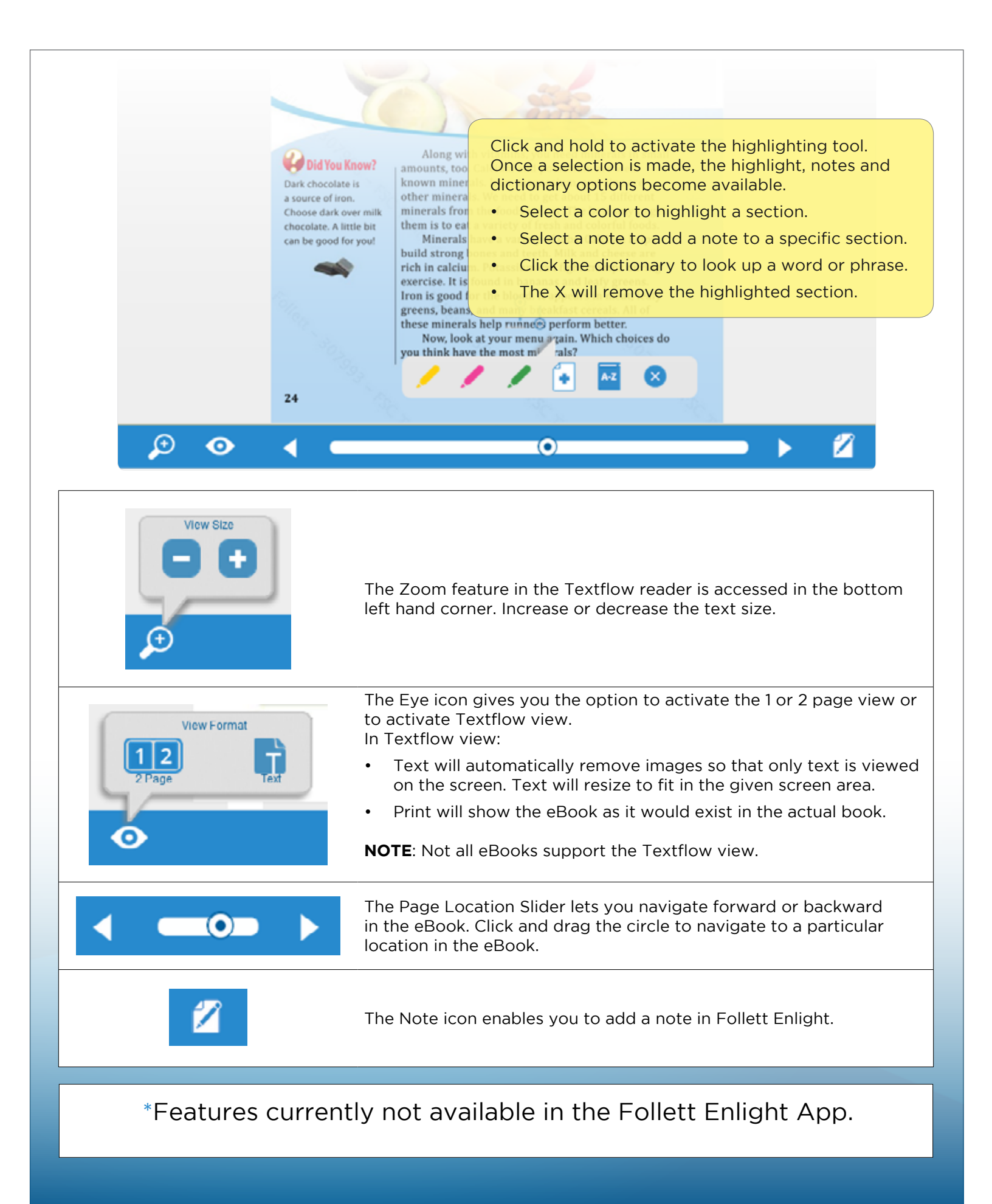

## **GETTING STARTED WITH FOLLETT EBOOKS** for iOS devices and Android devices with access to Google Play

.follettshelf.com

Using Follett Shelf<sup>™</sup>

## **School Name:**

### Step 1: Logging into the Follett Enlight<sup>™</sup> app

- A. Download and install Follett Enlight<sup>™</sup> from app store or Google Play.
- B. Launch mobile app
- C. Enter your username and password

Username:

Password:

D. Enter the Follett Shelf url:

http://

E. Tap log in

### Step 2: Access Follett Shelf and Checkout an eBook

- A. Tap the shelf icon to go to your school's Follett Shelf
- B. Navigate or Search to find the eBook you would like to read.
- C. Tap on the eBook, then select and tap "Checkout"

#### Step 3: Opening and reading an eBook

- A. Navigate back to the Follett Enlight<sup>™</sup> app
- B. Tap "Download" for the checked out eBook you would like to read

Please note, this is a new app and not an update to previous Follett Reader apps. If you are currently using the Follett Digital Reader app, please uninstall it and download the new Follett Enlight app.

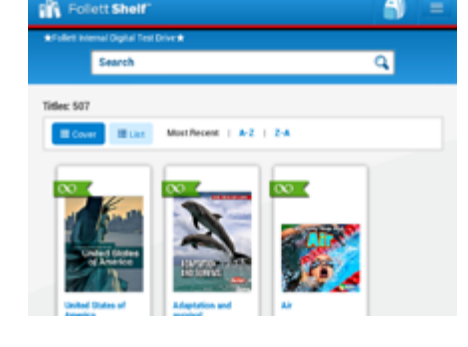

Follett | Enlight<sup>™</sup> Reader

User Name:

Password

ollettShelf URL:

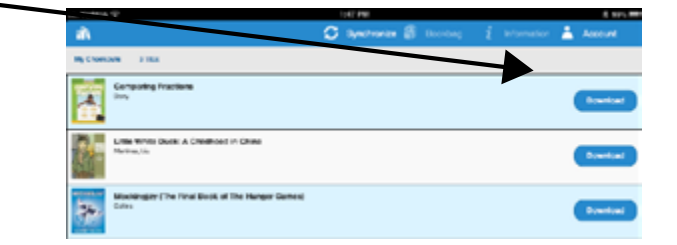

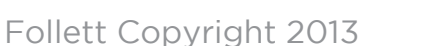

٩ľ٩ My Checkouts O titles

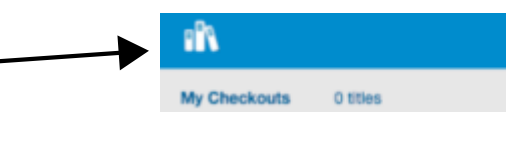